#### TÉLÉCHARGEMENT FACTURE CVEC : 1. Aller sur : https://cvec.etudiant.gouv.fr/

#### **OBTENIR VOTRE ATTESTATION**

Obtenez votre attestation :

- 1. Connectez-vous ou créez-vous un compte
- 2. Indiquez votre ville d'études
- 3. Payez votre CVEC ou faites votre demande d'exonération
- Obtenez votre attestation, à présenter à votre établissement lors de votre inscription

Même si vous êtes exonéré, vous devez suivre la même démarche.

2. Cliquer

OBTENIR MON ATTESTATION année universitaire en cours 202020

CONSULTER MON ATTESTATION année universitaire 2020/22X

CONSULTER MES ATTESTATIONS ANTÉRIEURES années universitaires antérieures

## OÙ RETROUVER VOTRE ATTESTATION

Vous pouvez retrouver <u>votre attestation</u> directement dans Cvec.etudiant.gouv.fr, en vous connectant avec votre compte MesServicesEtudiants. Elle est également disponible à tout moment via le menu principal, en cliquant sur « Mon attestation ».

En cas de demande d'exonération ou de paiement en espèces dans un guichet de la Poste, un mail vous préviendra dès que votre attestation est disponible : vous pourrez la récupérer selon les mêmes modalités.

#### DEMANDER UN REMBOURSEMENT

Vous avez payé votre CVEC alors que :

- vous êtes boursier
- vous entrez dans un cas d'exonération
- vous êtes inscrit dans une formation ne nécessitant pas le paiement de la CVEC

La campagne de demande de remboursement de la CVEC pour l'année 20 XXXX est ouverte jusqu'au 31 mai 20 XX Pour plus d'information vous pouvez contacter votre Crous en utilisant ce <u>formulaire de contact.</u> Cliquez ci-dessous pour demander votre

remboursement.

DEMANDER LE REMBOURSEMENT DE MA CVEC 20202020 Une nouvelle fenêtre s'ouvre...
Indiquer vos identifiants ou ceux de votre enfant.

Suivez nous 🚺 💟 etudiant.gouv.fr

....

# étudiant MesServices.etudiant.gouv.fr

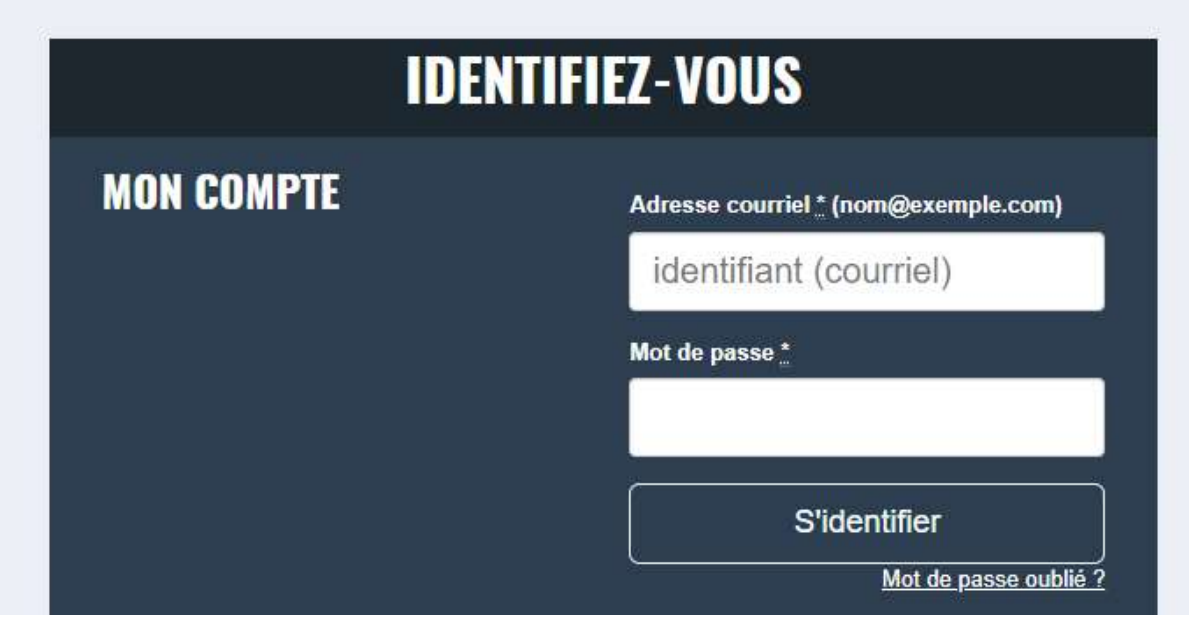

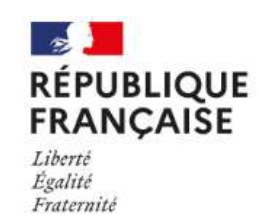

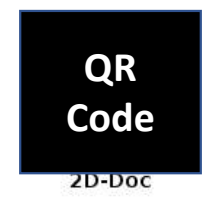

Ce timbre et ce cryptogramme authentifient l'émetteur et le présent document. Scanner ce cryptogramme Datamatrix 2D-Doc pour vérifier l'émetteur et les données de ce certificat.

### ATTESTATION DE CONTRIBUTION DE VIE ÉTUDIANTE ET DE CAMPUS

| N° de l'attestation :                |
|--------------------------------------|
| Civilité :                           |
| Nom de naissance :                   |
| Prénom : I                           |
| Né(e) le :                           |
| N° INE :                             |
| Émise le :                           |
| Facture n° :                         |
| Document émis le 23 ju<br>5. Cliquer |
| TÉLÉCHARGER MON ATTESTATION          |
| DEMANDER LE REMBOURSEMENT            |